# **Glenelg High School**

#### <u>SENIORS!!!!</u> Welcome back and congratulations, you made it to your senior year!

 $\bullet \bullet \bullet$ 

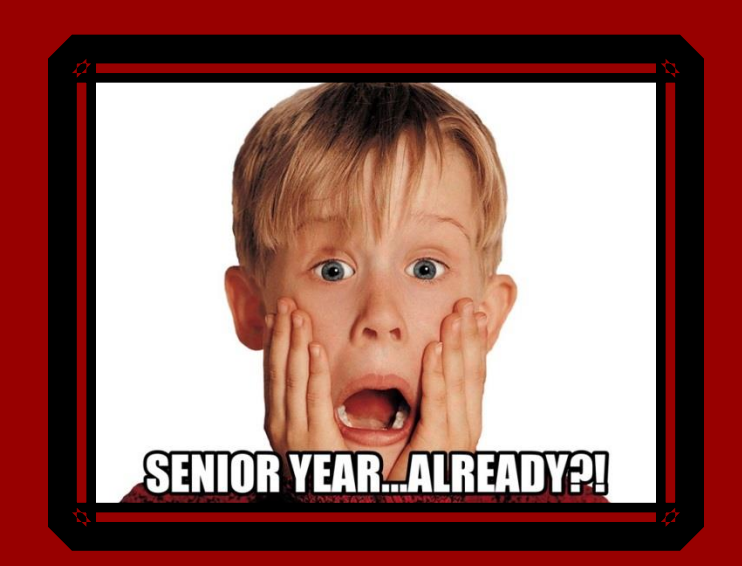

### **OBJECTIVES**

I will understand the process for obtaining the materials to apply for post-high school education including:

- Transcript Request Form/Process
- Teacher Recommendation Requests/Process
- Student Waiver Forms
- College Application
   Checklist

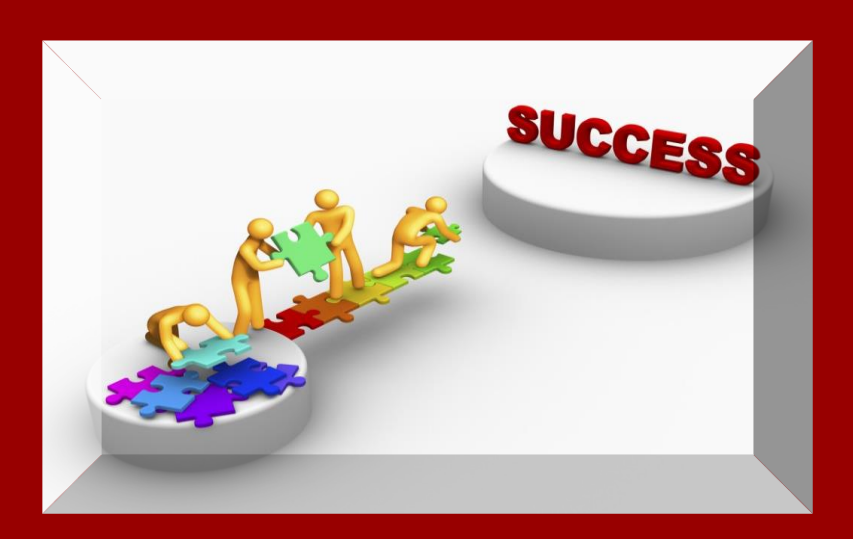

## **KNOW THE KEY PLAYERS**

- Mrs. Brandt: A-Dau
- Mrs. Hirsch: Dav-Jam
- Mrs. Litvin: Jan-Moon
- Mrs. Devlin: Moop See
- Dr. Burnett: Sef Z
- Mrs. Hooks: Registrar
- Mrs. Miles: Counseling Secretary

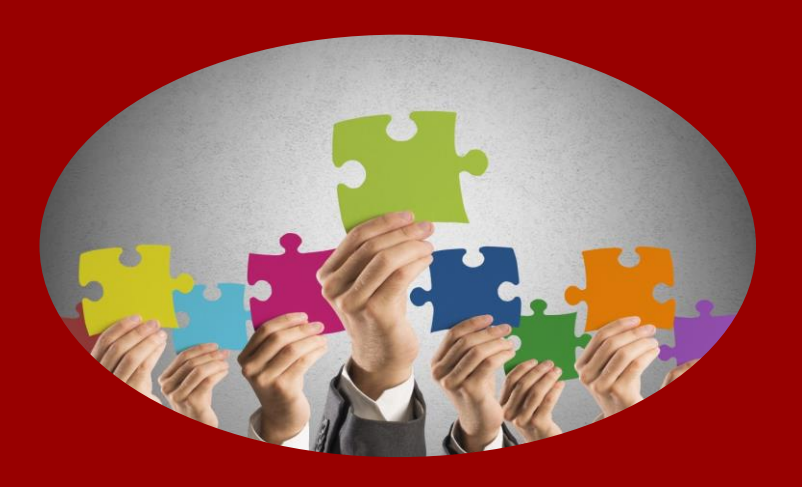

Transcripts

#### Sample Official Transcript

Student must request transcripts from the registrar

| How<br>Cou               | ard<br>nty     |                | OFFIC<br>High School        | IAL<br>Transcrip              | t                |                          |                 |              |                       |        |      |
|--------------------------|----------------|----------------|-----------------------------|-------------------------------|------------------|--------------------------|-----------------|--------------|-----------------------|--------|------|
| Student ID Student ID    |                | Date of Birth  | Glenel<br>14025             | g High School<br>Burntwoods R | d                | Phone<br>(410) 313-5528  |                 | FAX<br>(410) | FAX<br>(410) 313-5540 |        |      |
| Home Address             |                | 5              | Glenelg MD 21737            |                               |                  | Counselor                |                 |              |                       |        |      |
|                          | Final          |                |                             | Final                         |                  |                          |                 |              |                       |        |      |
| Non-HCPSS Middle         | Grade          | Cred Att/Comp  | Gleneig High School         | Grade                         | (410) 313-5528   | Credit Sur               | nmary           |              |                       |        | _    |
| Vr: 2012 - 2014          |                | Grade: 07      | Vr: 2016 - 2017             | ig, mb 2175                   | Grader 10        | Subject An               | ea 🛛            | Req'd        | Comp                  | WIP    | Need |
| Algebra I                | P              | 1.00 / 1.00    | English 10 - Hop            |                               | 1.00/1.00        | English 9                |                 | 1.00         | 1.00                  |        |      |
| Cred Att                 | 1 000          | Gred Cover 100 | BITW Construct Manufact - G |                               | 100/100          | English 10               |                 | 1.00         | 1.00                  |        |      |
| Non-HCD22 Middle         |                | crea crip. 130 | Cod Att                     | 7000                          | Grad Cracy 7 000 | English 11<br>English 12 |                 | 1.00         | 1.00                  | 100    |      |
| Non-Hor SS Missie        |                |                | Glanala High School         | 1.000                         | (410) 212 5528   | U S Histor               | nv.             | 100          | 1.00                  | 1.00   |      |
| Yr: 2014 - 2015          |                | Grade: 08      | 14025 Burntwoods Rd. Glene  | la. MD 2173                   | (410) 313-3528   | American (               | 5<br>Sovernment | 1.00         | 1.00                  |        |      |
| Geometry                 | P              | 1.00 / 1.00    | Yr: 2017 - 2018             |                               | Grade: 11        | Modern W                 | orld History    | 1.00         | 1.00                  |        |      |
| Cred Att                 | 1.000          | Cred Crec 100  | Calculus AB - AP            |                               | 1.00/1.00        | Math                     |                 | 3.00         | 3.00                  |        |      |
| Glenela High School      |                | (410) 313-552  | English 11 - AP             | Â                             | 1.00 / 1.00      | Biology                  |                 | 1.00         | 1.00                  |        |      |
| 14025 Burntwoods Rd. Gle | nela, MD 21737 | (410) 313-332  | Mod Wrid Hist-Hon           | A                             | 1.00 / 1.00      | Science                  |                 | 2.00         | 2.00                  |        |      |
| Yr: 2015 - 2016          |                | Grade: 09      | Physics C:Mechanics - AP    | A                             | 1.00 / 1.00      | Lifetime Fit             | uness           | 0.50         | 0.50                  |        |      |
| Algebra II - G/T         | в              | 1.00 / 1.00    | PLTW DE GT                  | A                             | 1.00 / 1.00      | Fine Arts                |                 | 1.00         | 1.00                  |        |      |
| Biology - G/T            | в              | 1.00 / 1.00    | PLTW Prin of Engineering-G/ | T A                           | 1.00 / 1.00      | Technolog                | y Education     | 1.00         | 1.00                  |        |      |
| English 9 - Honors       | в              | 1.00 / 1.00    | Strength & Cond II          | A                             | 1.00 / 1.00      | Career & T               | echnology       | 400          | 2.00                  | 1.00   |      |
| Health - Sem 1           | A              | 0.50 / 0.50    | Cred Att:                   | 7.000                         | Cred Cmp: 7.000  | Completer                |                 |              | 2.00                  |        |      |
| Lifetime Fit 9- S2       | в              | 0.50 / 0.50    | Work In                     | Progress                      |                  | Elective                 |                 | 1.00         | 5.00                  | 5.00   | 0.0  |
| PLTW Engineer Dsgn-GT    | A              | 1.00 / 1.00    | Gleneig High School         |                               | (410) 313-5528   | HEA Down                 |                 | 21.00        | 23.00                 | 7.00   | 0.0  |
| Spanish II               | c              | 1.00 / 1.00    | 14025 Burntwoods Rd, Glene  | ilg MD 21737                  |                  | risk Exam                |                 |              | Status                |        |      |
| US History-Hon           | в              | 1.00 / 1.00    | Yr: 2018 - 2019             |                               | Grade: 12        | Algebra                  |                 |              | MARK                  |        |      |
| Cred Att                 | 7.000          | Cred Cmp: 7.00 | Calc C/Multivar Calc-AP     |                               | 1.00 / 0.00      | Biology                  |                 |              | Met                   |        |      |
| Gleneig High School      |                | (410) 313-552  | English 12 - AP             |                               | 1.00 / 0.00      | English                  | at              |              | Mat                   |        |      |
| 14025 Burntwoods Rd, Gle | nelg, MD 21737 |                | Lab Asst- Science           |                               | 1.00 / 0.00      | Sometrine                | des Loss 1      | a Mara       | and the second second | -110   |      |
| Yr: 2016 - 2017          |                | Grade: 10      | Music Technology I          |                               | 1.00 / 0.00      | Ser                      | vice Learnin    | ig Hours,    | world                 | of Wor |      |
| Chemistry - G/T          | в              | 1.00 / 1.00    | Physics C: E & M - AP       |                               | 1.00 / 0.00      | Completed                | World of M      | Jurement     | comort.               |        | 23   |
| Govt & Politics-AP       | в              | 1.00 / 1.00    | PLTW EDD GT                 |                               | 1.00 / 0.00      | completed                | wond of w       | ronk Kequ    | rement                |        | 53   |
| Precalculus - G/T        | в              | 1.00 / 1.00    | Strength & Cond III         |                               | 1.00 / 0.00      |                          |                 |              |                       |        |      |
| Strength & Cond I        | A              | 1.00 / 1.00    | Cred Att:                   | 7.000                         | Cred Cmp: 0.000  |                          |                 |              |                       |        |      |
| Theatre Arts I           | A              | 1.00 / 1.00    |                             |                               |                  |                          |                 |              |                       |        |      |
| Cred Att                 | : 7.000        | Cred Cmp: 7.00 |                             |                               |                  |                          |                 |              |                       |        |      |

| Gradin        | g Point Valu | Jes     | GRA Summary             | LEGEND                                                                                   |
|---------------|--------------|---------|-------------------------|------------------------------------------------------------------------------------------|
| Regula        | Honors       | AP/GT   | Grie Summary            | A = 90-100%                                                                              |
| A 4.0         | 4.5          | 5.0     | Weighted GPA: 4.21      | B = 80 - 89%                                                                             |
| B 3.0         | 3.5          | 4.0     | Senior Rank: 86 of 278  | C = 70 - 79%                                                                             |
| C 2.0         | 2.5          | 3.0     | Unweighted GPA: 3.55    | D = 60 - 69%                                                                             |
| D 1.0         | 1.0          | 1.0     | Senior Rank: 115 of 278 | E = 59 and Below                                                                         |
| E 0.0         | 0.0          | 0.0     |                         | N = Greater than 5% absence: No Credit Awarded                                           |
| N 0.0         | 0.0          | 0.0     |                         | P = Pass: Not used in GPA calculation                                                    |
| Z 0.0         | 0.0          | 0.0     |                         | W = Withdrawal: Not used in GPA calculation                                              |
|               |              |         |                         | X = Late Enrollment: No Credit Awarded: Not used in GPA Calculation                      |
|               |              |         |                         | Z = Exam Not Taken: No Credit Awarded                                                    |
| Entor Data    |              |         | Leave Date              | WIP = Work in Progress                                                                   |
| Enter Date    |              |         | Leave Date              | * = Requirements are not fully completed. Please see your counselor for clarification on |
|               |              |         |                         | your mission requirements                                                                |
| Graduation D  | ate          |         | Class Of and            |                                                                                          |
| Chaddation    |              |         |                         | CC in the Course Title indicates a college-level course.                                 |
|               |              |         |                         |                                                                                          |
| Unofficial ur | less sign    | ed by s | chool official          | Date Printed:                                                                            |
|               | and a second |         |                         |                                                                                          |

Accredited by: Maryland State Department of Education

Page 1 of 1 Form Created

## Sample Mid-Year Report

#### **Glenelg High School**

14025 Burntwoods Rd, Glenelg, MD 21737 Office: (410) 313-5528 Student Services: (410) 313-5535 Student Progress Report - School Year Quarter 2

|                                                                  |                      | Grade: 12               |         |      | Hon   | Counselor:<br>Homeroom: |     |      |       |
|------------------------------------------------------------------|----------------------|-------------------------|---------|------|-------|-------------------------|-----|------|-------|
| Course                                                           | Teacher              |                         | 1st     | 2nd  | Exam  | 3rd                     | 4th | Exam | Final |
| English 12 - AP (LA-703-1)                                       | Singleton, Philip    |                         | Α       | Α    | Α     |                         |     |      |       |
| Period: 1                                                        | Credits: 1.00        | Excused / Unexcused Abs | 1/0     | 0/0  |       |                         |     |      |       |
| Strength & Cond III (PE-970-1)                                   | Schaffer, Floyd R.   |                         | Α       | Α    | Α     |                         |     |      |       |
| Period: 2                                                        | Credits: 1.00        | Excused / Unexcused Abs | 1/0     | 0/0  |       |                         |     |      |       |
| Calc C/Multivar Calc-AP (MA-705-1)                               | Mize, Joshua D.      |                         | Α       | В    | В     |                         |     |      |       |
| Period: 3                                                        | Credits: 1.00        | Excused / Unexcused Abs | 1/0     | 0/0  |       |                         |     |      |       |
| PLTW EngrDesg&Dev GT (CT-845-1)                                  | Gerstner, Raymond P. |                         | Α       | Α    | Α     |                         |     |      |       |
| Period: 4                                                        | Credits: 1.00        | Excused / Unexcused Abs | 1/0     | 0/0  |       |                         |     |      |       |
| Physics C: E & M - AP (SC-913-1)                                 | Ballentine, John D.  |                         | в       | Α    | Α     |                         |     |      |       |
| Period: 4                                                        | Credits: 1.00        | Excused / Unexcused Abs | 0/0     | 1/0  |       |                         |     |      |       |
| Music Technology I (MU-450-1)                                    | George, Robert K.    |                         | Α       | Α    | Α     |                         |     |      |       |
| Period: 5                                                        | Credits: 1.00        | Excused / Unexcused Abs | 1/1     | 0/1  |       |                         |     |      |       |
| Lab Asst- Science (SC-999-1)                                     | Shepard, Jennifer N. |                         | Α       | Α    | Α     |                         |     |      |       |
| Period: 6                                                        | Credits: 1.00        | Excused / Unexcused Abs | 1/0     | 1/0  |       |                         |     |      |       |
| Keep up the good work!                                           |                      |                         |         |      |       |                         |     |      |       |
| Completed Service Requirement: YES                               |                      | Unweighted GPA          | 3.86    | 3.86 |       |                         |     |      |       |
| Completed World of Work Requirement:                             | YES                  | Weighted GPA            | 4.43    | 4.43 |       |                         |     |      |       |
|                                                                  |                      | YTD: Present: 85.50     | Absent: | 1.50 | Та    | rdy: 0.0                | 0   |      |       |
| Cumulative Unweighted GPA: 3.55<br>Cumulative Weighted GPA: 4.21 |                      | Congratulations! Y      | ′ou m   | nade | honor | roll!                   |     |      |       |

\*Mid-Year Reports are sent automatically on behalf of all students applying to college

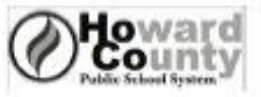

Counselor:

Transcript/Student Records Request

Student Name: Phone: ( Date of Birth: \_\_\_/\_\_/\_\_\_

E-Mail Address:

Graduation Year:

Teachers Writing Your Letters of Recommendation:

| College/University, Armed<br>Forces, Scholenship, Employer,<br>Trade/Technical School, NCAA,<br>Internship Program, Other<br>(Ust below) | City in which      | Application    | Application<br>Deadline Type*<br>(EA, ED, | Are you<br>using the       | Do you need a<br>Counselor Letter | For OFFICE<br>USE Only                        |
|----------------------------------------------------------------------------------------------------|--------------------|----------------|-------------------------------------------|----------------------------|-----------------------------------|-----------------------------------------------|
|                                                                                                    | College is Located | Deadline       | Priority,<br>Regular,<br>Rolling, etc.)   | Common<br>App?<br>(Y or N) | of<br>Recommendation<br>(Y or N)  | Electronic<br>Submission<br>or Mailed<br>Date |
| ş                                                                                                    | 1                  | 3 <sup>.</sup> | 8                                         | 8                          |                                   | 2                                             |
| (                                                                                                    | 1                  | 3              | 8                                         | 8                          |                                   | 2                                             |
|                                                                                                    | 5                  | 8              | ŝ                                         | 8                          |                                   | 2                                             |
| c i                                                                                                    | Ş                  | (g             |                                           | æ                          |                                   |                                               |
| ¢                                                                                                    | ¢                  | (g             |                                           | 8 <u> </u>                 |                                   |                                               |
| ¢                                                                                                    | s                  | (c             | -                                         | <u> </u>                   |                                   |                                               |
| c                                                                                                    | 0                  | (c             |                                           | <u> </u>                   |                                   |                                               |
| 0                                                                                                    |                    | .e             | 3                                         | 10 S                       |                                   |                                               |
| 0                                                                                                    | 0                  |                | 3                                         | 19 D                       |                                   |                                               |
| <i>y</i>                                                                                                    | 2                  | 2              | 5 <u>.</u>                                | 22 G                       | ·                                 |                                               |
| Date of Request:                                                                                                    |                    |                |                                           |                            | Paid?                             |                                               |

#### Release of Student Records

The law requires that schools receive written permission signed by the parent/guardian before transcripts, including mid year reports and other student records can be released to a third party.

I give approval to have transcripts and other student records sent by U.S. Mail or transmitted electronically to those listed above when a request to do so is made by my son/daughter.

| Signature of Parent/Guardian: | Date://   |
|-------------------------------|-----------|
| Student Signature:            | Date: / / |

Transcript Fee: 1-3: no cast; 4+: \$2.00 per transcript to be paid at the time of request.

Please allow 20 school days to process transcript requests.

\*Consult your application or Naviance to confirm type and match to deadline date: EA=Early Action (usually non-binding) ED=Early Decision (usually binding)

4.16 Office of School Counseling and Related Services/KW

#### **IMPORTANT TRANSCRIPT INFO:**

- Requests *due to registrar 4 weeks* prior to college deadlines
- First three "Official" transcripts free
  - \$2 per transcript after
- Transcripts submitted 1 of 3 ways
  - Electronically via Naviance
     This includes Common App and Coalition schools
     Students <u>must link Common App & Naviance</u> in order for
     transcripts to be sent to Common App Schools
  - Through the mail
  - Through designated college portal This does not occur frequently

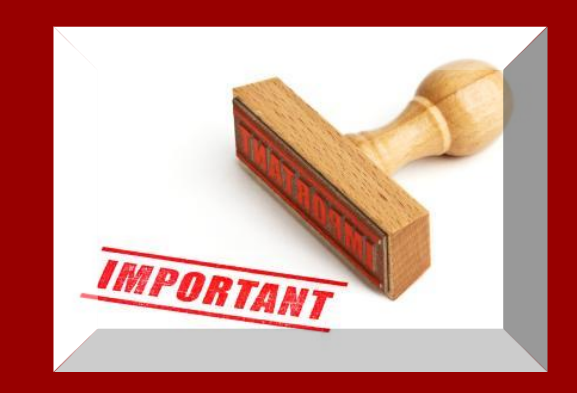

## **Common College Deadline Dates**

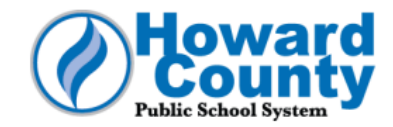

#### **Recommendation Letter & Transcript Request Due Dates**

#### Please note that these dates are the last possible day to make your requests.

Requests that are received later than the recommended due dates may not be ready by the college deadlines.

You may have college deadlines other than the ones listed here – below are the most common. Look at your calendar and **count 20 <u>school days</u>** back from the college deadline - DO NOT count holidays, weekends or HCPSS "schools closed for students" days - to find the due date for your transcript and letter requests. The 20 school days is a courtesy given to the teachers and counselors so they can do the best job possible on your letter of recommendation.

| College Deadline  | Last date student can turn in requests |  |  |  |  |
|-------------------|----------------------------------------|--|--|--|--|
| October 15, 2021  | September 15th                         |  |  |  |  |
| November 1, 2021  | October 1st                            |  |  |  |  |
| November 15, 2021 | October 14th                           |  |  |  |  |
| December 1, 2021  | October 28th                           |  |  |  |  |
| December 15, 2021 | November 12th                          |  |  |  |  |
| *January 1, 2022  | *November 22nd                         |  |  |  |  |
| January 15, 2022  | December 9th                           |  |  |  |  |
| February 1, 2022  | December 21st                          |  |  |  |  |
| February 15, 2022 | January 12th                           |  |  |  |  |
| March 1, 2022     | January 27th                           |  |  |  |  |
| April 1, 2022     | March 4th                              |  |  |  |  |
| May 1, 2022       | March 25th                             |  |  |  |  |

Note: it is strongly recommended that you submit your request(s) prior to the deadline listed below.

\*Due to this deadline being during Winter Break, requests must be made in 20 days prior to the <u>last</u> <u>school day before the Break</u> (shown next to deadline) as opposed to the deadline.

Note: Mid-Year Reports will be submitted no later than mid-February 2022.

#### IMPORTANT TRANSCRIPT INFO CONTINUED:

- Student (FERPA) Waiver forms must be signed and submitted in order to send transcripts
  - <u>Waiver of Rights Google form</u>

Also available on the Student Services Canvas Community page

- Common App Electronic Waiver (Common App schools only)
- Transcript requests are required for NCAA
   Student athletes follow the same process as above

# How Do My Colleges Get Loaded into Naviance?

Students CANNOT add colleges to their "Colleges I'm Applying to" page in Naviance

How is this done and when are transcripts sent?

- Students submit their Transcript Request form to Mrs. Hooks (registrar)
- Mrs. Hooks then enters the colleges listed on this form into the student's Naviance account
- Mrs. Hooks gives the Transcript Request form to the counselor for submission of the transcript. This will be done by the college deadline.

### **Canvas Dashboard**

- ALL college materials and information can be found on your Canvas Dashboard:
   Go to GHS Student Resources Community page
  - To Student Services
  - To Post High School Planning
  - To College Application In-House Documents

• For a shortcut...just click <u>here</u>!!

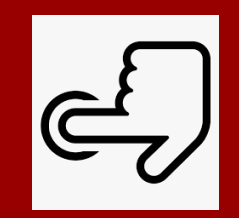

#### **COMMON APPLICATION MATCH PROCESS**

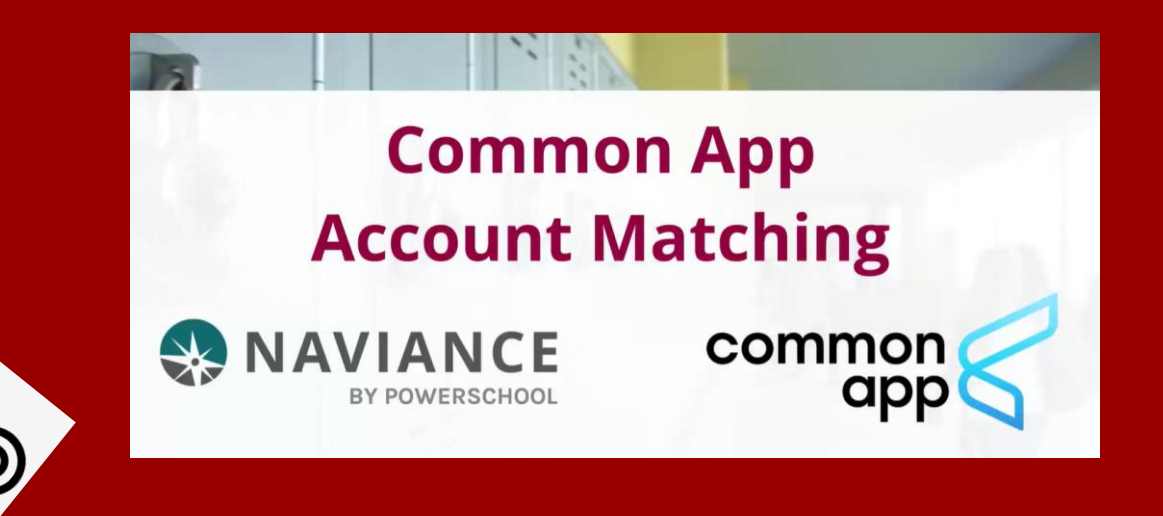

#### Click <u>here</u> to learn how to match your Common App and Naviance accounts

#### WHY IS IT IMPORTANT TO LINK THE TWO ACCOUNTS?

- Through the linking process, students must electronically sign Common App FERPA Waiver
  - Remember: we can't submit student materials without this waiver
- If you are not using Common App for any school, you do not need to link Naviance to anything. We do still need you to sign the Student Waiver Google form for our records. We can use the Student Waiver Google form for all other submission types.

## **COALITION APPLICATION**

- Coalition for Access, Affordability and Success
  - Universal Application similar to the Common Application
  - Numerous participating schools, including Maryland
  - <u>http://www.coalitionforcollegeaccess.org/</u>

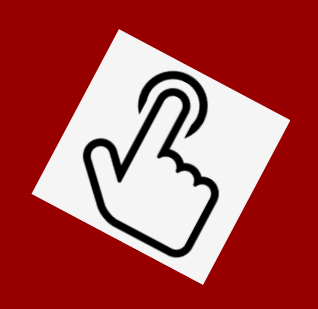

\*Naviance will submit to Coalition Application without linking accounts

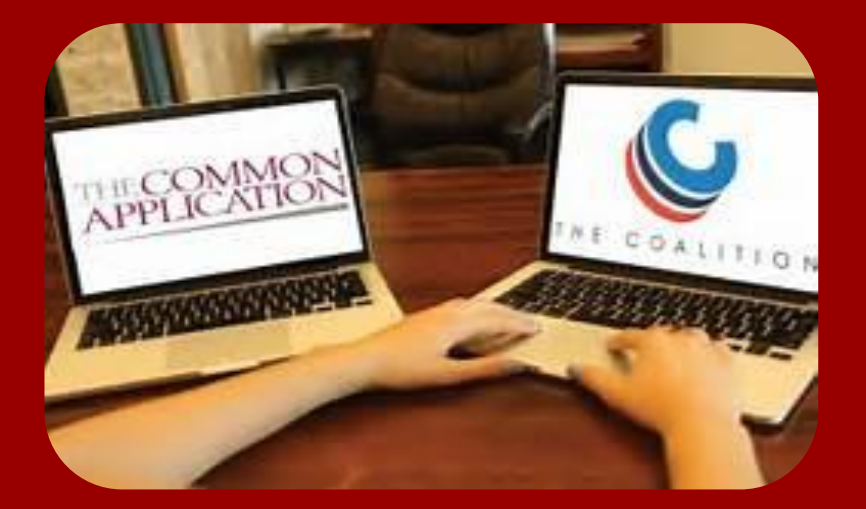

## COALITION APPLICATION: IMPORTANT NOTE

 WHEN COMPLETING THE COALITION APPLICATION MAKE SURE YOU CHECK THAT YOUR MATERIALS ARE BEING SENT SEPARATELY – DO NOT INVITE ANY RECOMMENDERS through your Coalition Application!

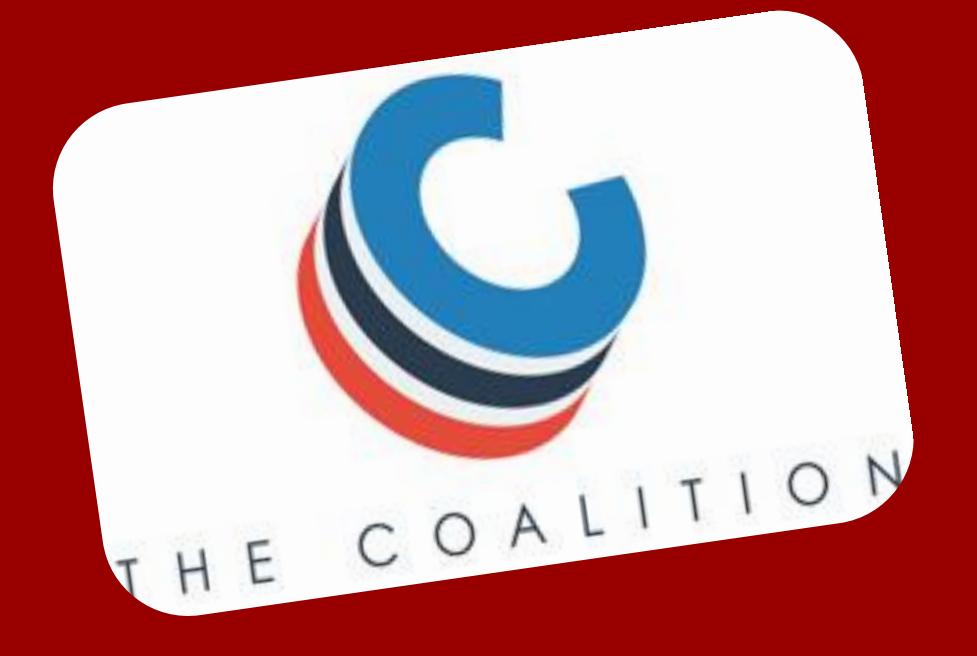

# Letters of Recommendation

#### IMPORTANT LETTER OF RECOMMENDATION INFO:

- Multi-step process
  - Step #1: Verbally request that a teacher write on your behalf
  - Step #2 Submit Yellow Teacher Recommendation Request form to your teachers
  - Step #3: Electronically Invite teachers through Naviance
     after you have submitted your Transcript Request form to the registrar <u>and</u> your colleges appear in *Colleges I am* Applying to

## Step #2: Yellow Form

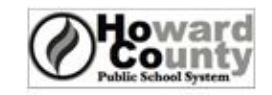

Teacher Recommendation Request Form

Dats Received from Student

| 0 | h. | h. | DI | νŧ. | M   | 3 | m | <b>D</b> <sup>-</sup> |
|---|----|----|----|-----|-----|---|---|-----------------------|
| _ | υu | u  | =  | н.  | 1.4 |   |   | Ξ.                    |

Teacher Name:

| Name of College/University | Application<br>Deadline Date | Do you need the letter mailed?<br>(Write Y if your college has a stamp icon<br>in Naviance) | Are you using the<br>Common Application?<br>(Y or N) | For Teacher Use:<br>Date Letter Sent |
|----------------------------|------------------------------|---------------------------------------------------------------------------------------------|------------------------------------------------------|--------------------------------------|
|                            |                              |                                                                                             |                                                      |                                      |
|                            |                              | 0                                                                                           |                                                      | 2. <del>.</del>                      |
|                            |                              | о<br>                                                                                       |                                                      | 2.                                   |
|                            |                              | .)                                                                                          |                                                      | 2                                    |
|                            | 8                            |                                                                                             |                                                      |                                      |
|                            |                              |                                                                                             | 2                                                    |                                      |
|                            |                              |                                                                                             |                                                      |                                      |
|                            |                              |                                                                                             |                                                      |                                      |
|                            |                              |                                                                                             |                                                      |                                      |

#### **Release of Student Records**

The law requires that schools receive written permission signed by the parent/guardian before transcripts and other student records can be released to a third party. I have completed the Wavier of Right to Access Teacher Letters of Recommendation Form and have waved my rights records and the examine a copy of the letter. I give approval to have transcripts and other student records sent by U.S. Mail or transmitted electronically to those listed above when a request to do so is made by my son/daughter.

| Signature of Parent/Guardian: | <br>12 |      | Date: | _/ |  |
|-------------------------------|--------|------|-------|----|--|
| Student Signature:            |        | <br> | Date: |    |  |
|                               |        |      |       |    |  |

Note for teachers: If a student requests additional recommendations from colleges not on this list, they must provide you with another Teacher Recommendation Request Form with appropriate signatures. 3.4KKR85C Office of School Counseling and Related Services.KW

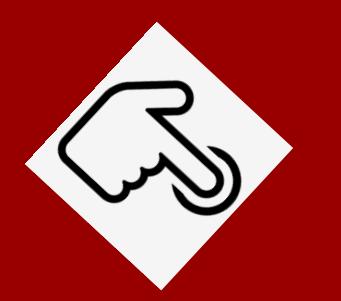

 Available in Student Services and on the GHS Student Services Canvas Community page, under <u>Post-High School Planning</u>

#### Step #3: Electronically Invite Teachers

- Click Colleges Tab
- Click Colleges I'm Applying To
- Click Letter of Recommendation Section
- Click Add Request

|                                                                                         | Home   | Self-Discovery  | Courses      | Careers   | Colleges      | Planner 🖤                        | •     | Demo          | ~   🗭   🖂        | DD            | About Me 🔻     | CLOSE DEMO    |
|-----------------------------------------------------------------------------------------|--------|-----------------|--------------|-----------|---------------|----------------------------------|-------|---------------|------------------|---------------|----------------|---------------|
| Colleges I'm applying to                                                                |        |                 |              |           |               |                                  |       |               |                  | 🔍 Sea         | arch for colle | ges           |
|                                                                                         |        |                 |              |           |               | Manage Transcript                | ts (  | 🖹 Applica     | ation Mileston   | es <u>ull</u> | Compare I      | Me 🕂          |
|                                                                                         |        |                 | \star = exte | nded prof | ile available |                                  |       |               | + REQUES         | T TRANS       | SCRIPTS        | REMOVE        |
| College that I'm attendi                                                                | ng:    |                 |              |           |               |                                  |       |               |                  |               |                |               |
| N/A                                                                                     |        |                 |              |           |               | ~                                |       |               | ι                | Jpdate        |                |               |
| Letters of recommendation<br>Some colleges require letters of recom<br>more information | mendat | ion to be submi | itted with   | уоиг арр  | lication. Ple | ease visit the letters of recomm | menda | ation section | on, accessible f | rom the       | e main colleg  | les page, for |

#### IMPORTANT LETTER OF RECOMMENDATION INFO:

- Know how many letters a college/university will accept
  - Refer to each individual institution for this information as they all differ
- Submit yellow Teacher Recommendation Request form to teachers **4** weeks prior to college deadline
- Submit a new form each time you add a school
- Include your signature and that of parent/guardian with each additional form
- Teachers cannot submit letters if you haven't submitted the Student Waiver Google form and/or matched your Common App account to Naviance (if applying to Common App Schools)

## **ONCE I HAVE:**

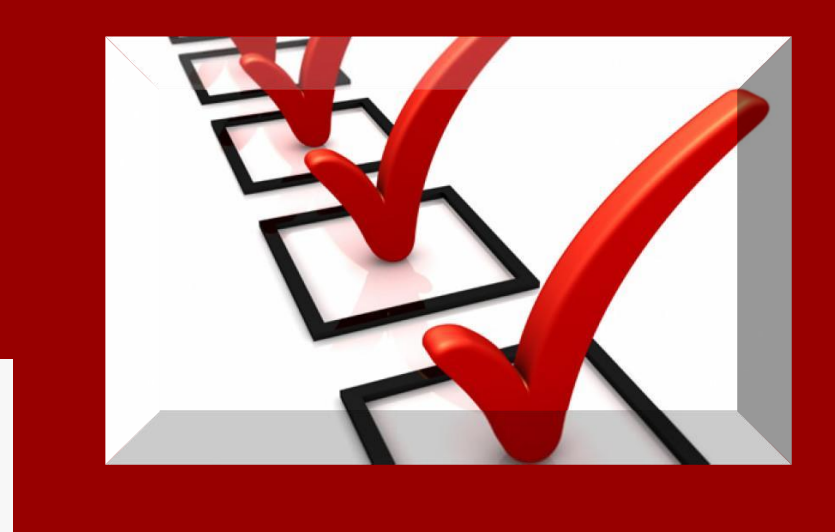

- Completed and submitted my college applications
- Designated through <u>Collegeboard.com</u> and/or <u>ACT.org</u> that my test scores be sent directly to the schools I am applying to
- Submitted my Transcript Request Form
- Completed each step of the Letter of Rec. process

### WHAT HAPPENS THEN?

• We will submit your transcripts and letters *by the college deadline date* 

• You do not need to wait to submit your applications for us

• Your colleges/universities will upload and review your materials according to THEIR schedule

 It may take a few WEEKS for colleges/universities to match your materials with your application

Now relax and try not to worry!!

STOP WORRYING ABOUT WHAT CAN GO WRONG, AND GET EXCITED ABOUT WHAT CAN GO RIGHT.

VIVELIFEHAPPY

#### **FINAL NOTES...**

• Unofficial transcript

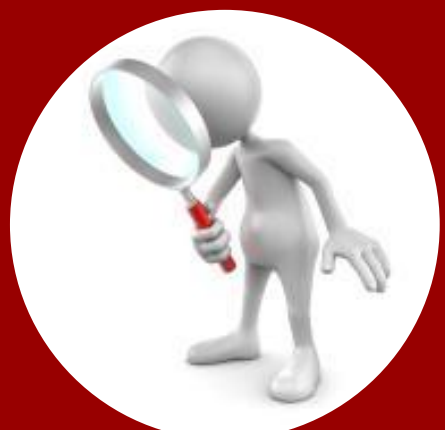

- Review with a parent/guardian for accuracy
- See your counselor if anything is missing or incorrect
- Class Rank
  - Howard County no longer calculates class rank
- Don't forget... <u>YOU</u> must send your ACT/SAT scores directly to the colleges from college board or the ACT, we do not

#### **UPCOMING EVENTS**

#### Senior College Night Presentation Tuesday, September 14th 6:00pm (Virtual)

Join with Google Meet meet.google.com/pqs-wmgh-ipc Join by phone (US) +1 256-840-7455 (PIN: 201252470) College Essay Workshops Sept 28th & Oct 12th 2:10pm (media center)

College reps will be visiting student services. Sign up to attend these visits AND attend the essay workshops through your student Naviance account! Please print out your confirmation to use as your pass the day of!! Watch for FAFSA Support Announcements coming soon!

# How Do I Sign Up For College Visits

- Login to Student Naviance Account
- Click Colleges tab
- Click College Visits and register
- Print your confirmation email to use as a pass the day of visit

|       |                                                                                                    | Home                                                                                                    | Self-Discovery                                                                                                    | Courses                                                                                                    | Careers                                                                                                    | Colleges                                               | Planner 🔍 🛡 🗸                                                                                                  | Demo 🔨                        | / 😫 🖂                                                          | DD About Me                           |
|-------|----------------------------------------------------------------------------------------------------|----------------------------------------------------------------------------------------------------|----------------------------------------------------------------------------------------------------|----------------------------------------------------------------------------------------------------|----------------------------------------------------------------------------------------------------|--------------------------------------------------------|----------------------------------------------------------------------------------------------------|-------------------------------|----------------------------------------------------------------|---------------------------------------|
| Welco | <ul> <li>College Home</li> <li>Find Your fit</li> <li>SuperMatch College Sea</li> <li>College Match</li> <li>College Events</li> <li>Advanced College Search</li> <li>College Lookup</li> </ul>                                                            | rch                                                                                                    | Rese<br>College<br>College<br>College<br>Accept<br>Enrichr                                                                                                    | arch Co<br>lleges I'm<br>Visits<br>Compare<br>Resource<br>ance Histo<br>ment Progr                                          | olleges<br>Thinking A<br>s<br>s<br>ry<br>rams                                                                          | \bout                                                  | Apply to College<br>Colleges I'm Applying to<br>Manage Transcripts<br>Letters of Recommendation<br>Test Scores | Scho<br>Scho<br>Scho<br>Natic | nolarship:<br>larships I'm A<br>larship List<br>onal Scholarsi | s & Money<br>pplying To<br>nip Search |
|       | It's finally here: the year year<br>It is the goal of your course<br>make this year as producti<br>high school future. Remen<br>resources to help you in year<br>information, as well as the<br>records. Naviance will also<br>financial aid opportunities | ou have we<br>selors, adn<br>we as poss<br>nber that y<br>our plannin<br>a ability to<br>provide t<br>s as you pr | aited for and wo<br>ninistration, tead<br>ible and to help<br>with Naviance yo<br>ng. You will find<br>access your owr<br>he opportunity t<br>epare for your p | rked toward<br>chers, and st<br>you build a<br>ou will disco<br>college and<br>n academic i<br>co search for<br>ost-seconda | ds for a long<br>saff to help<br>successful (<br>ver tools ar<br>career<br>nformation<br>r scholarshi<br>urv career. Y | g time.<br>you<br>post-<br>nd<br>and<br>ps and<br>'our | COLLEGES<br>I'm thinking about<br>COLLEGES<br>I'm applying to<br>COURSES                                       |                               |                                                                |                                       |

#### **March to the Future**

WE DON'T JUST March on the Future, we Charge It

Howard County Public Schools Presents:

#### POST-SECONDARY PLANNING SERIES

These workshop opportunities (mostly virtual) are offered to all HCPSS families.

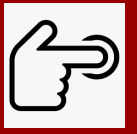

click here to review upcoming events!

#### \*Be sure to visit this calendar frequently, as as it will be updated as event dates get closer.

Additional workshops ideas are still in the works and will be updated through this document as well.

#### WHAT DO I DO IF I HAVE QUESTIONS THROUGHOUT THE PROCESS?

STEP 1 Refer to this powerpoint and the <u>Student Services</u> <u>Canvas Community page</u> under Post-High School Planning

Step 2 Make an appointment to see your counselor if you still need help.

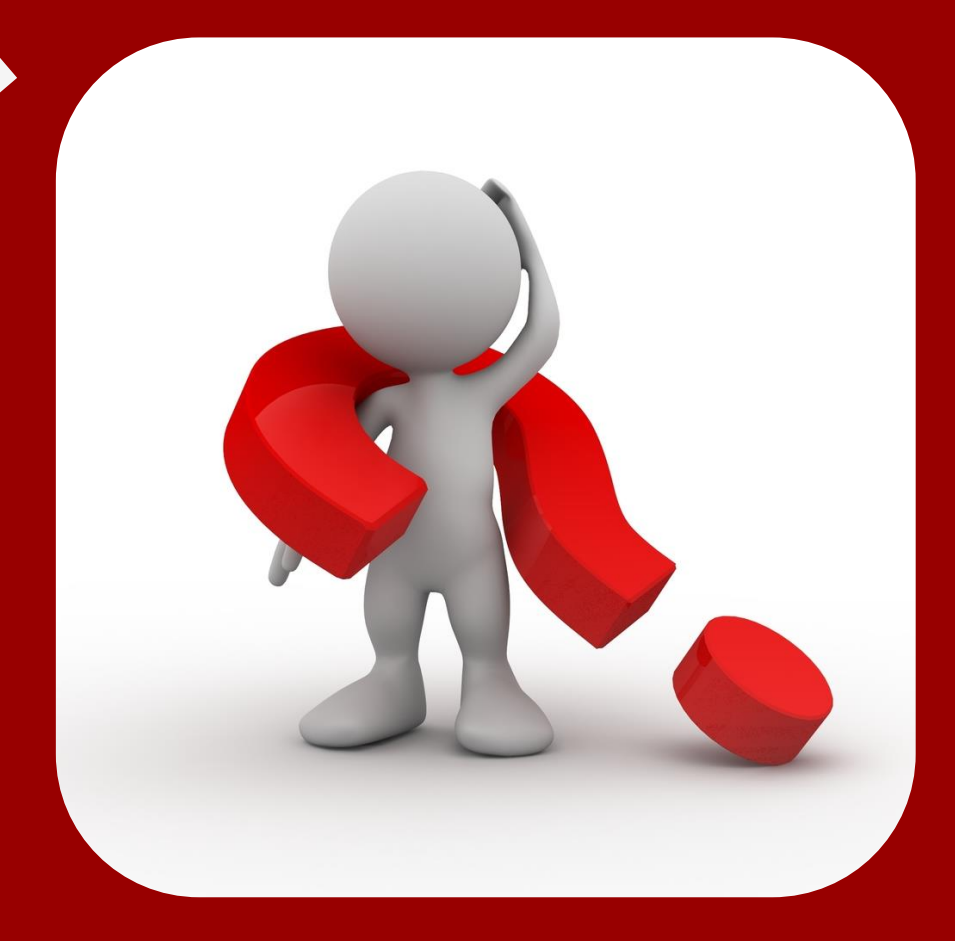